## 鋼構造技術者育成講習会申込 マニュアル

講義内容・スケジュール詳細は日本鋼構造協会(JSSC)のホームページにあります 下記URLを参照して下さい

http://www.jssc.or.jp/course/index.html#fy2025ikusei

育成講習会の申込は下記URLをクリックしてください

→ <u>https://jssc-ikusei.resv.jp/</u>

鋼構造技術者育成講習会 申込トップ画面

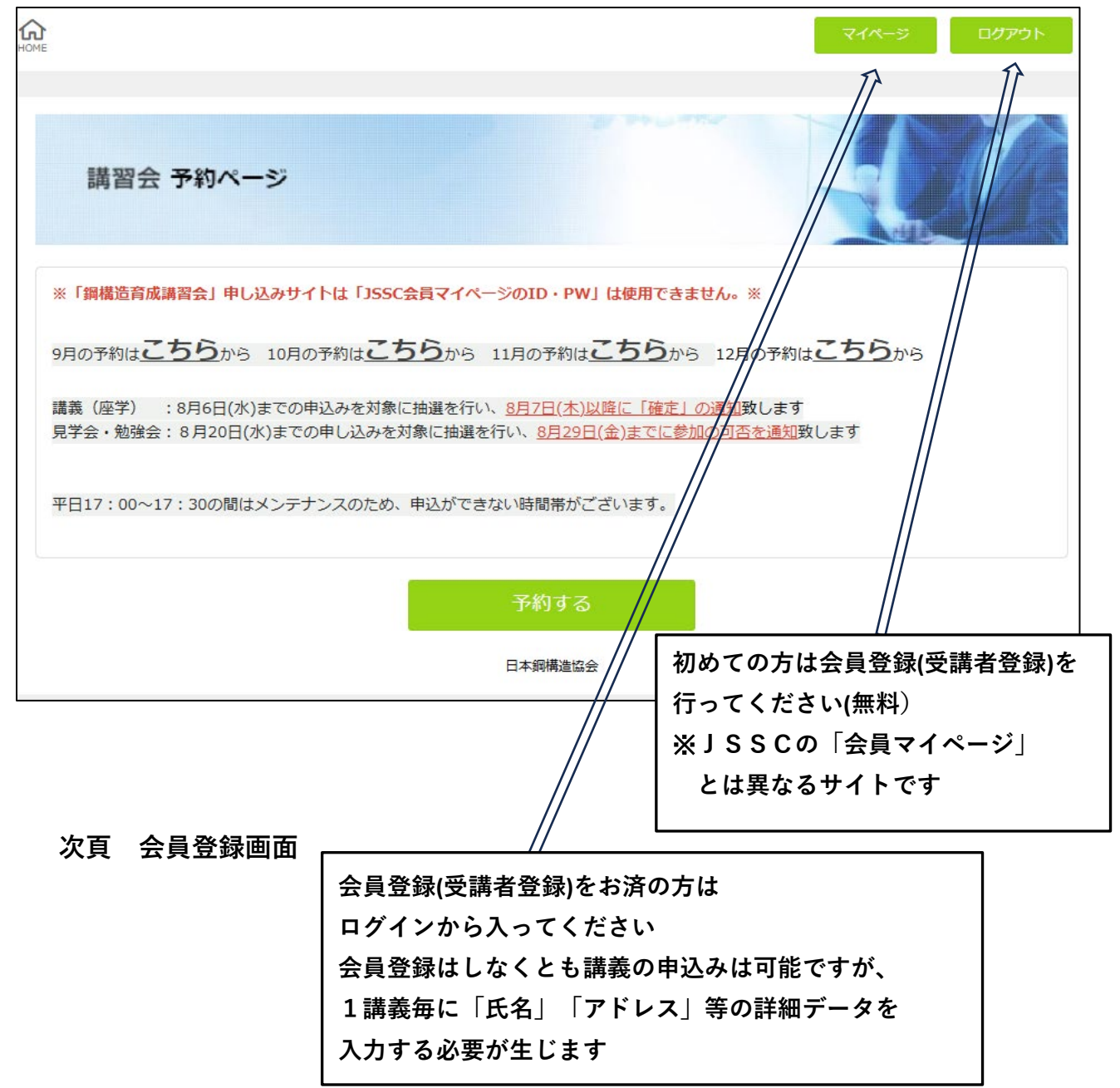

| <u>ଲ</u> ି                             | ロダイン | 会民会际 |
|----------------------------------------|------|------|
| 会员 <b>登録</b>                           |      |      |
|                                        |      |      |
| ログイン情報                                 |      |      |
|                                        |      |      |
|                                        |      |      |
| ※平角英数字 4文字以上で入力してください。大文字・小文字は判別しません   |      |      |
|                                        |      |      |
| ※平角英数字 4~20文字で入力してください。                |      |      |
|                                        |      |      |
| ×着怒のためにもう一度パスワードを入力してください。             |      |      |
| 基本情報                                   |      |      |
| (1) 会員種別                               |      |      |
| ○ 1種正会員の所属者                            |      |      |
| ○ 2種正会員                                |      |      |
| ○ 特別会員の所属者                             |      |      |
|                                        |      |      |
| <ul> <li>● 非会員</li> </ul>              |      |      |
| 御礼名前                                   |      |      |
|                                        |      |      |
| 始と名の間に金角スペースを入れてください                   |      |      |
| □ フリガナ                                 |      |      |
|                                        |      |      |
| ○ 会社名/学校名                              |      |      |
|                                        |      |      |
|                                        |      |      |
| iii iii iii iii iii iii iii iii iii ii |      |      |
|                                        |      |      |
|                                        |      |      |
|                                        |      |      |
| □ 投稿名                                  |      |      |
|                                        |      |      |
|                                        |      |      |
|                                        |      |      |
| ※- (ハイフン) なしで記入 2桁                     |      |      |
| 彩相信が使入力してくたさい                          |      |      |
|                                        |      |      |
| <ul> <li>         ・</li></ul>          |      |      |
| ○○ 市区町村・番茄                             |      |      |
|                                        |      |      |
| 会社住所を入力してください                          |      |      |
|                                        |      |      |
|                                        |      |      |

次頁に続く

| 18月 請求書に記載する宛名                                              |
|-------------------------------------------------------------|
| ○ 組織名(会社、学校 等)                                              |
| ○ 受講者名                                                      |
| <b>任</b> 福 請求書送付先住所                                         |
|                                                             |
|                                                             |
|                                                             |
| 講求書の送付先住所が上記住所と同一である場合省略可                                   |
| [1] 請求書送付集部署名,担当者名                                          |
|                                                             |
|                                                             |
|                                                             |
|                                                             |
| Mar メールアドレス                                                 |
|                                                             |
|                                                             |
| ×確認のためにもう一度入力してください                                         |
|                                                             |
| ※ (ハイフン)なしで記入 11版は内                                         |
|                                                             |
|                                                             |
| ※- (ハイフン) なしで記入 11桁以内                                       |
| A 生年月日                                                      |
|                                                             |
| (A) 性別                                                      |
| ⑦ 男性                                                        |
|                                                             |
| 2011 受講目的                                                   |
| その他 *                                                       |
| 2001 実務経験(勤務歴)<br>2011年1月1日日日日日日日日日日日日日日日日日日日日日日日日日日日日日日日日日 |
| · · · · · · · · · · · · · · · · · · ·                       |
| □□□ 鋼構造業務歴 (大学院での研究機関も含める)                                  |
|                                                             |
| A PARCEMEND BULSTON COUNTRY COMPACTING COUNTRY              |
| 20 A 30 43                                                  |
|                                                             |
|                                                             |
|                                                             |
| ◇<br>記入内容確認後「次へ進む」をクリック                                     |

3

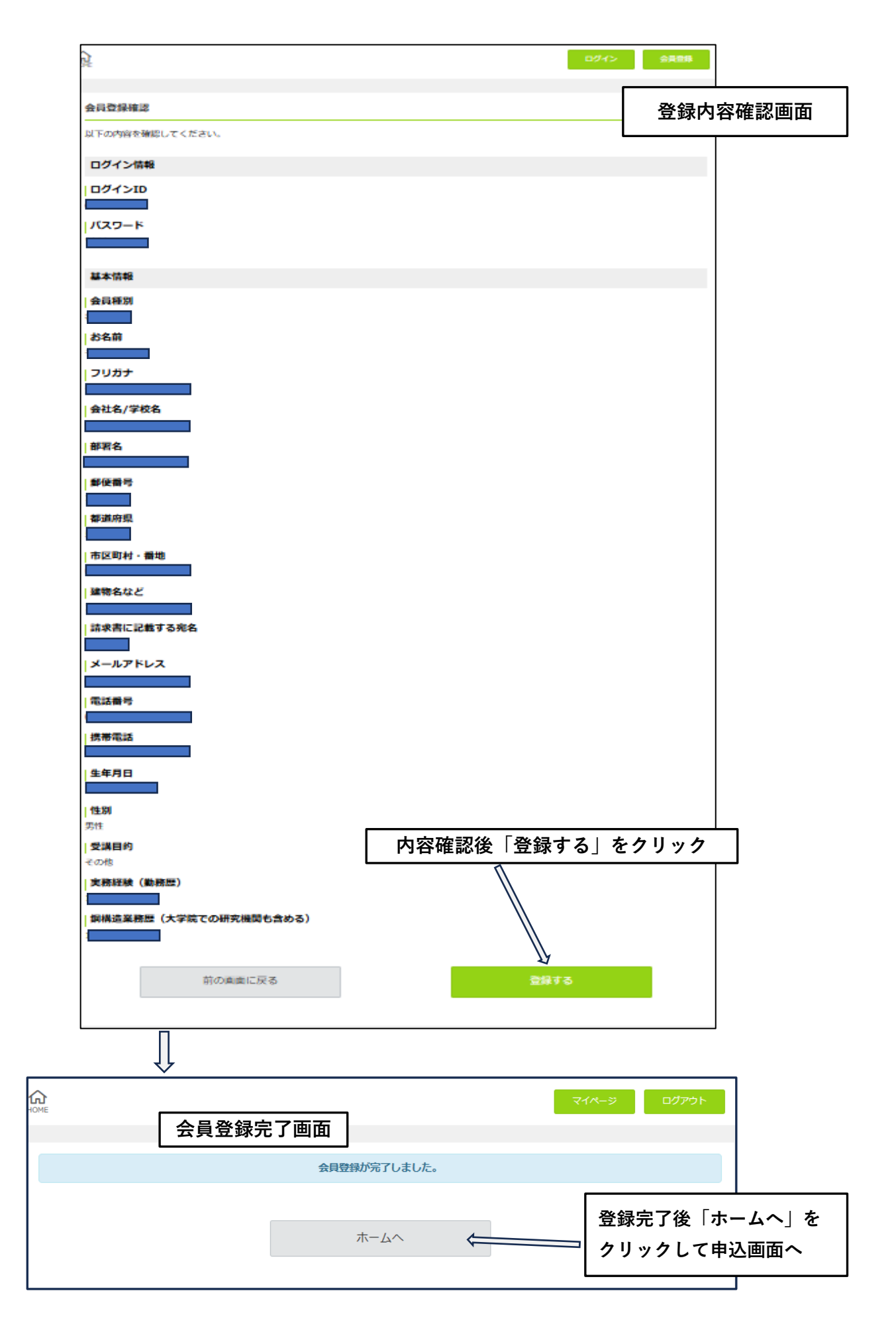

ここで終了する場合は「ログアウト」申込内容確認は「マイページ」へ

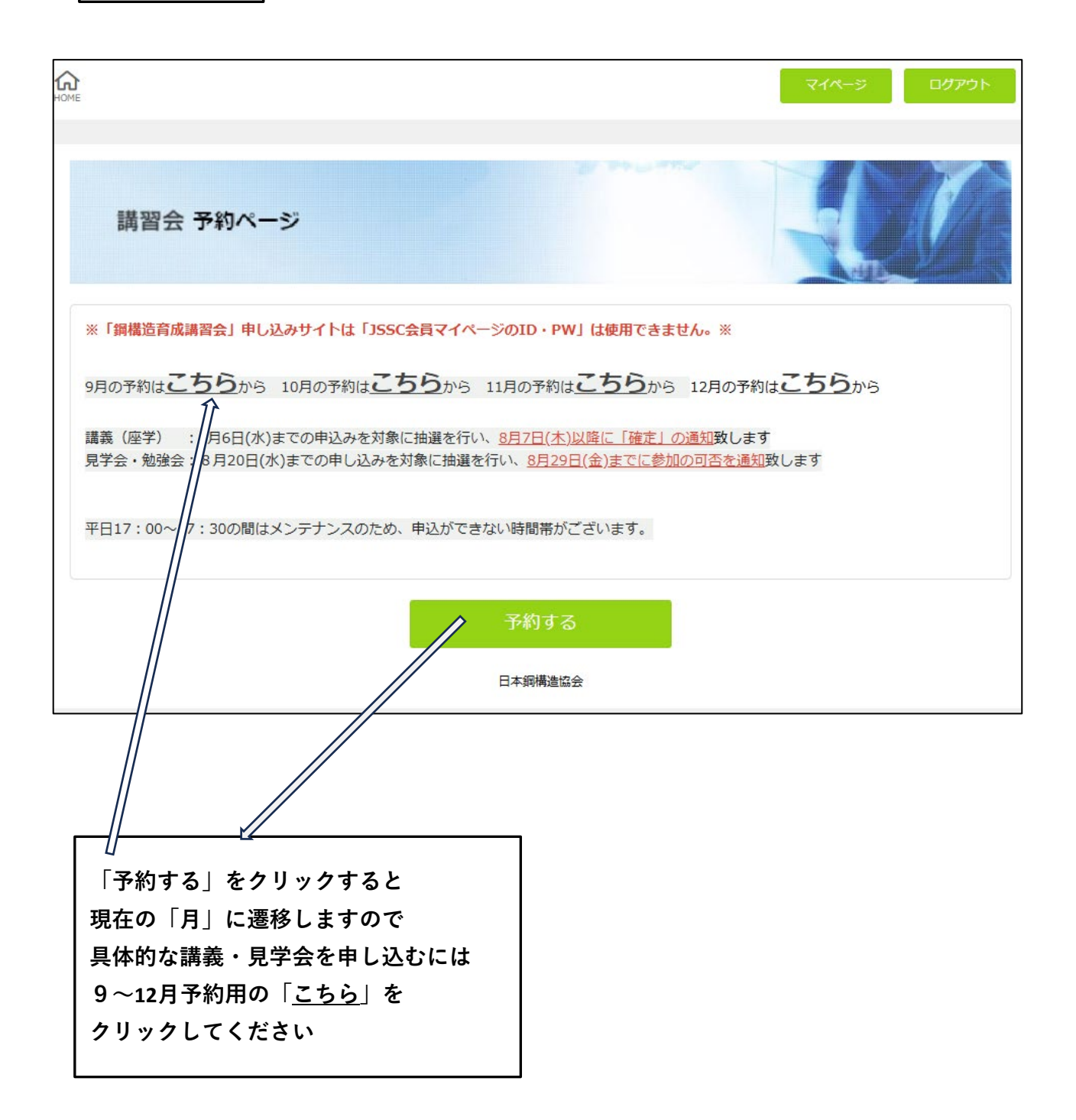

## ログイン画面

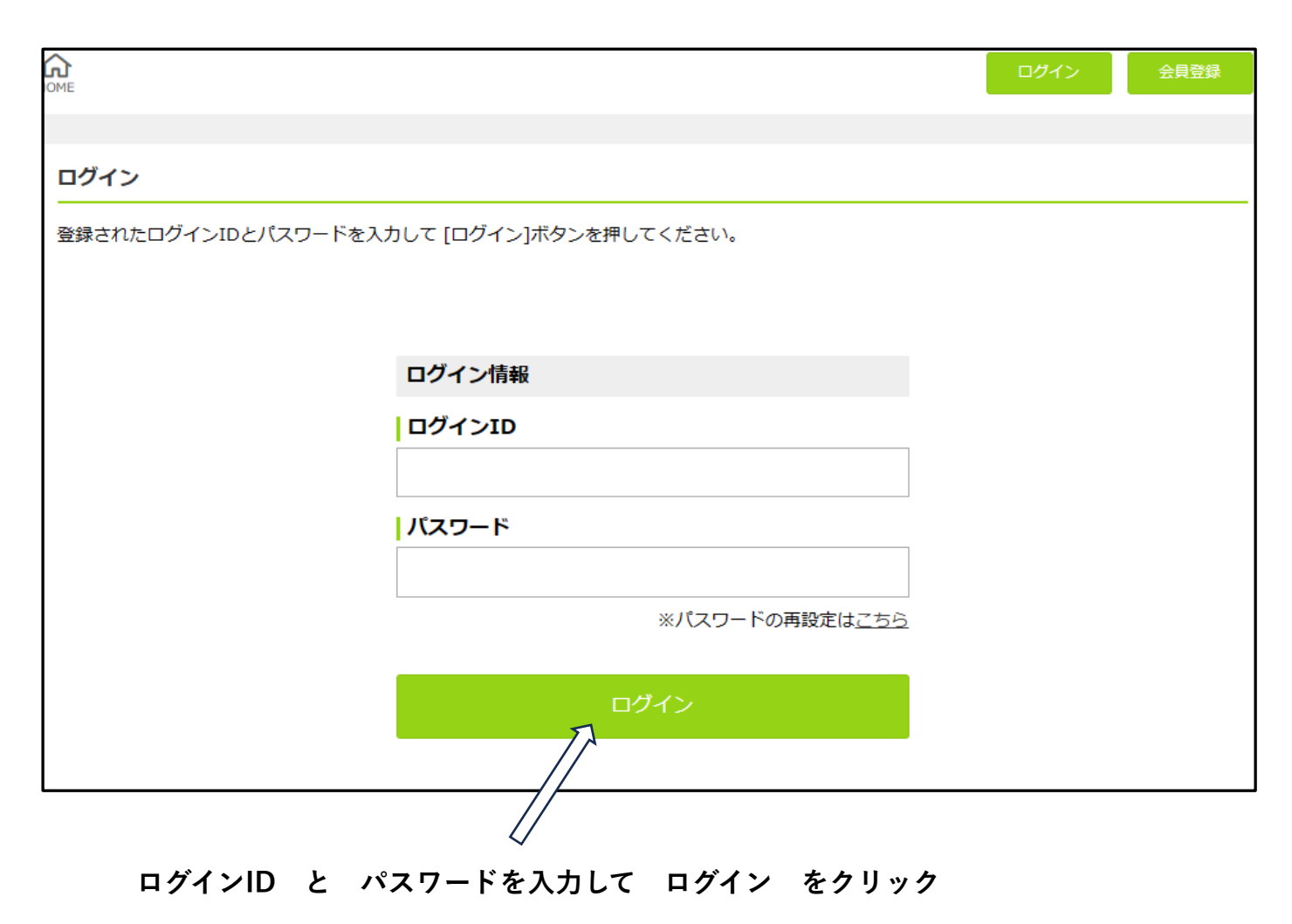

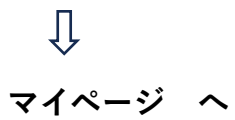

## マイページ画面

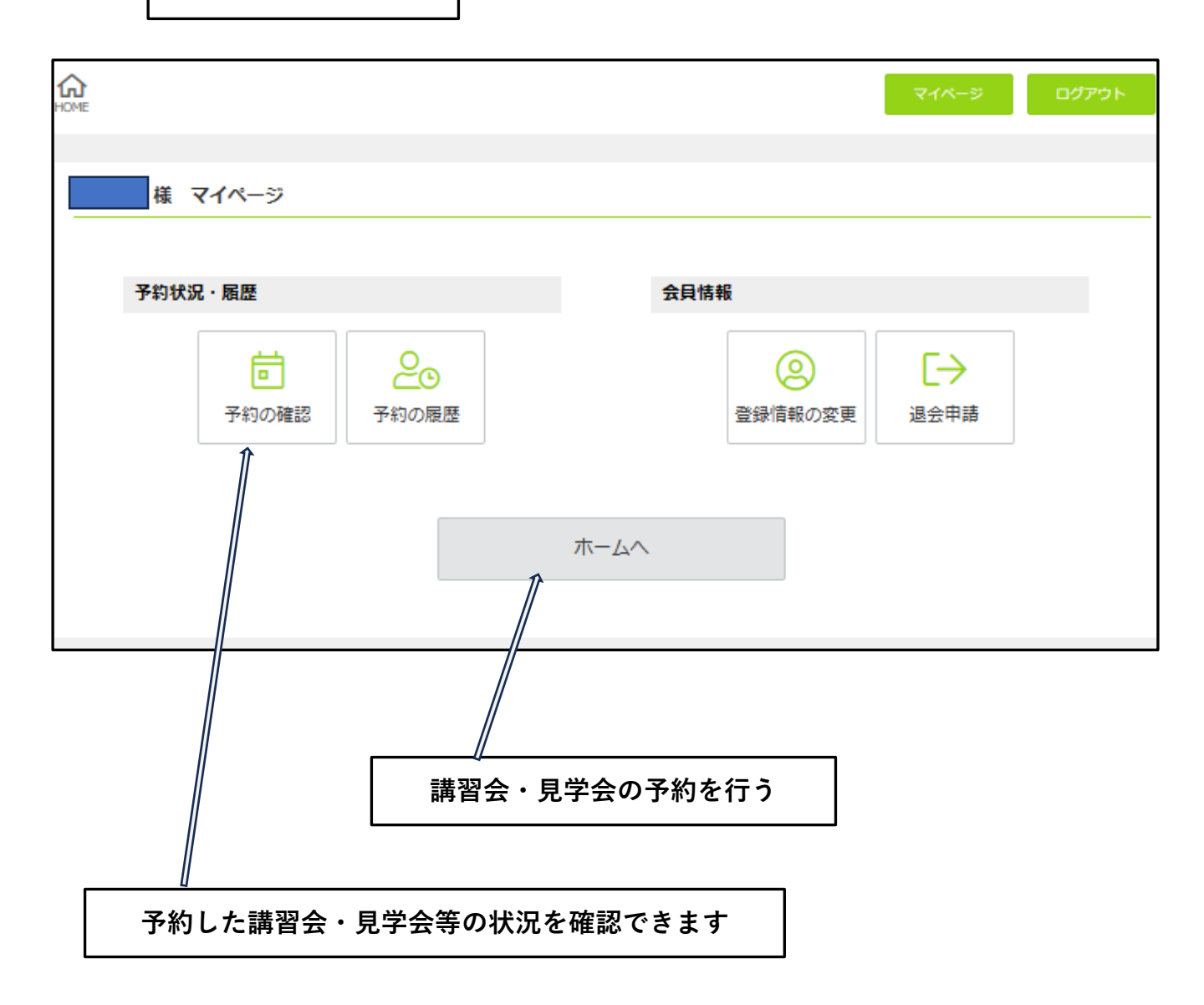

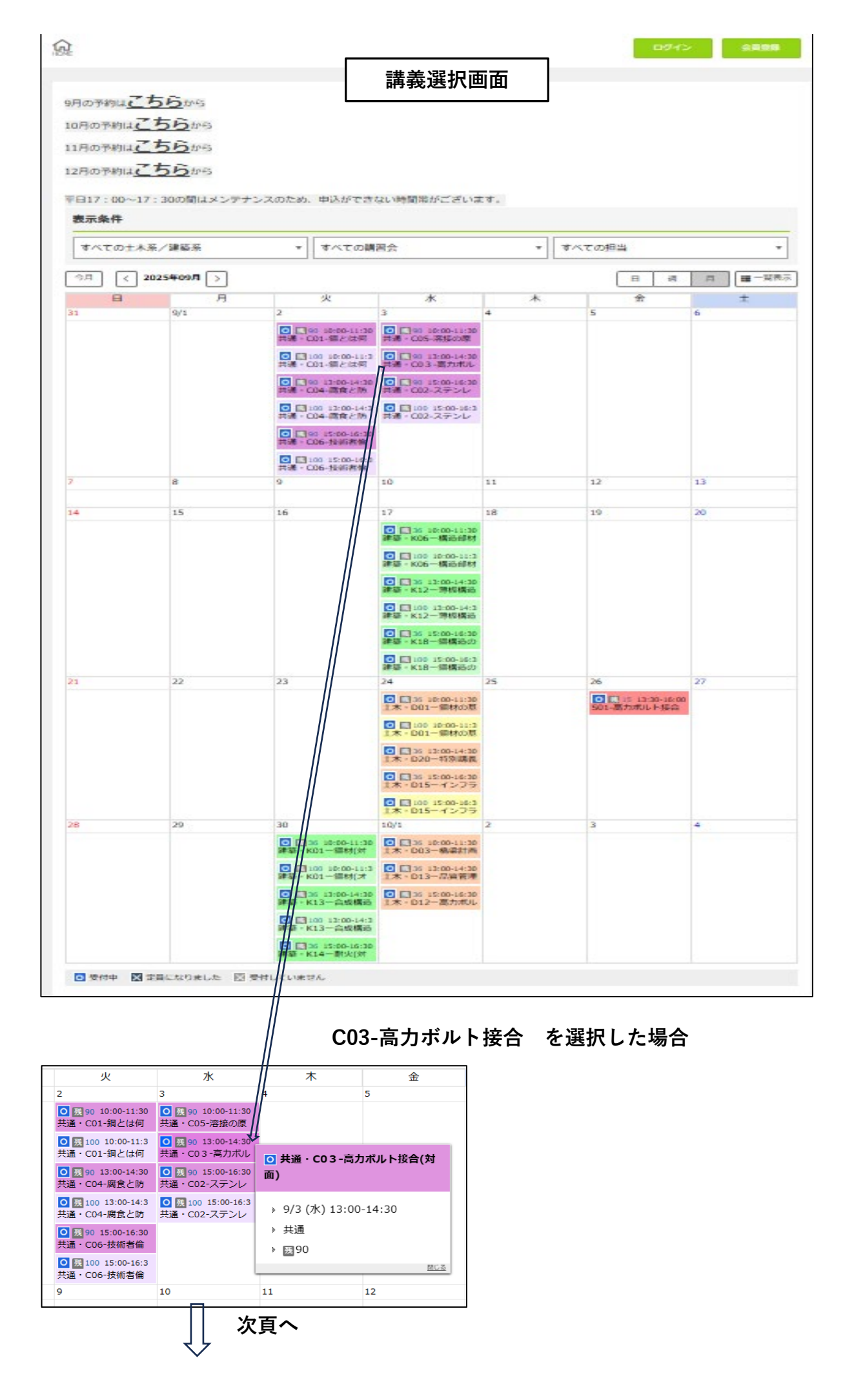

## 申込んだ講義の確認画面

|                                                                                                    | ログイン | 会貝登録 |
|----------------------------------------------------------------------------------------------------|------|------|
| 受付中                                                                                                    |      | 残 90 |
| 共通・C03-高力ボルト接合(対面)                                                                                                    |      |      |
| ■ 2025/09/03 (水) 13:00-14:30                                                                                                    |      |      |
| <ul> <li>2,200円</li> <li>高力ボルト接合<br/>接合の原理 摩擦接合 支圧接合<br/>引張接合 締付力管理 遅れ破壊<br/>めっき高力ボルト接合<br/>その他</li> <li>講師〔増田 浩志 先生 宇都宮大学〕</li> </ul> |      |      |
| ■ [土木系/建築系] 共通<br>前の画面に戻る                                                                                                    | 次へ進む |      |
| L                                                                                                    |      |      |

この講義でよければ「次へ進む」をクリック

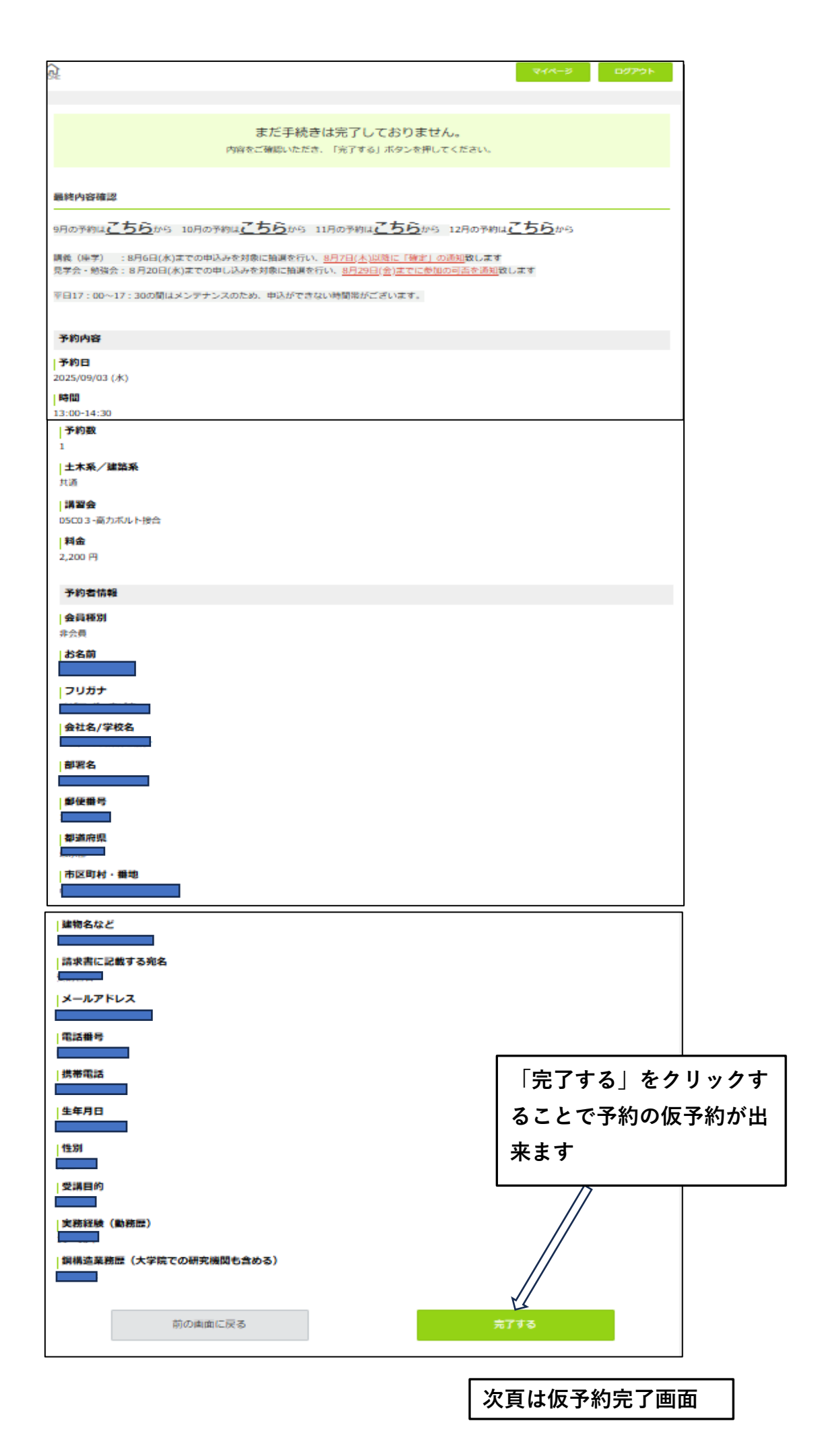

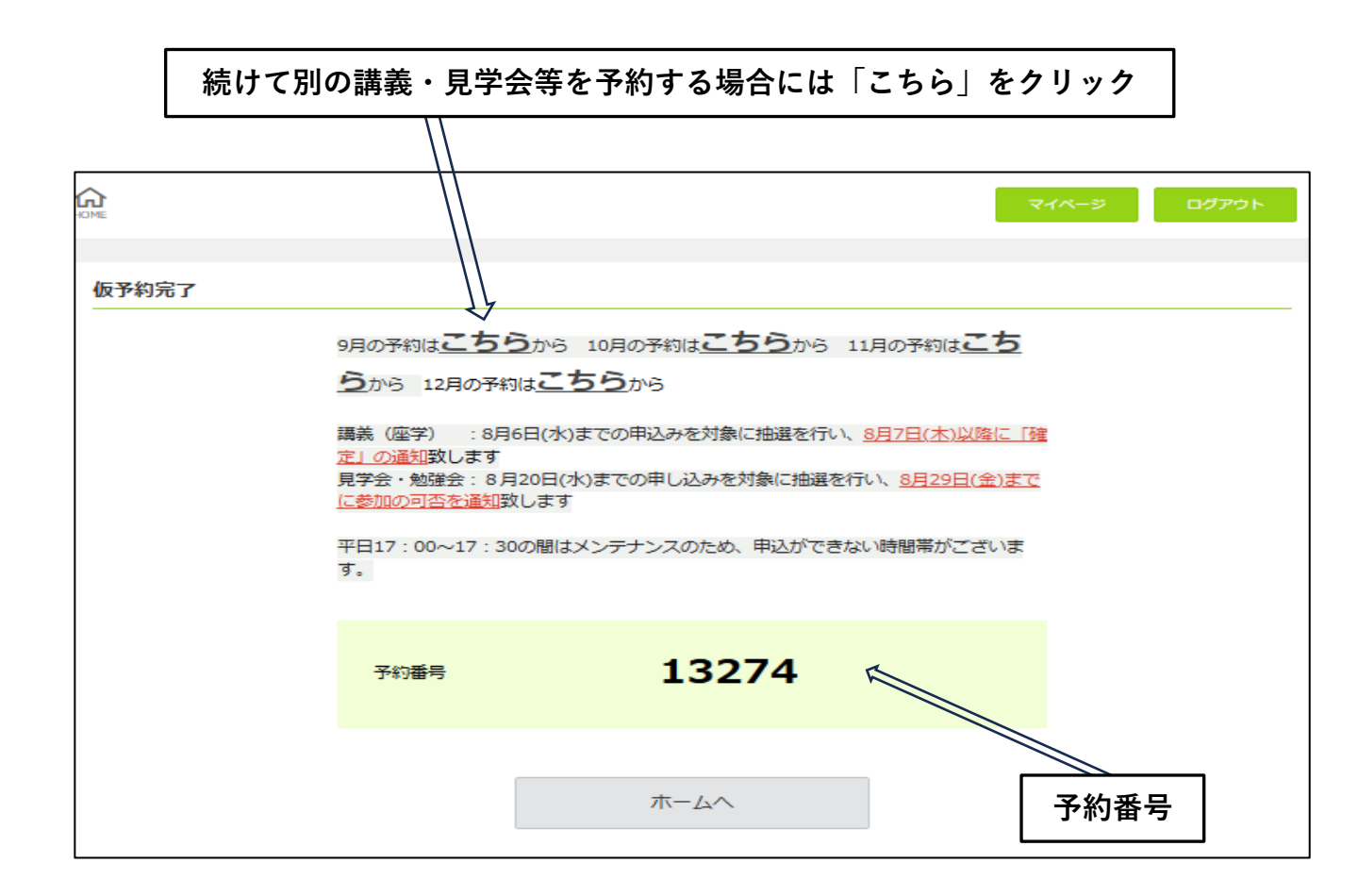

仮予約が完了すると、1件ごと確認メールが届きます

仮予約されたものは「承認待ち」となります

事務局が受講申込を「承認」すると受講確定となり、「承認メール」が自動配信されます

⇒次頁 予約の確認画面を参照

※座学の仮予約は8月6日(水)までの申込みを対象に抽選を行い、

8月7日(木)以降に確定の通知を致します

見学会・勉強会の仮予約は8月20日(水)までの申込みを対象に抽選を行い、

8月29日(金)までに参加の可否を通知致します

予約の確認画面

| DME            |                               |                          |                         | マイページ ログアウト |
|----------------|-------------------------------|--------------------------|-------------------------|-------------|
| 予約一覧           |                               |                          |                         |             |
|                | 並び順                           | 予約番号 大きい順                |                         | Ŧ           |
| 予約番号           | 予約日時                          | 土木系/建築系                  | 講習会                     | 予約状態        |
| <u>13275</u>   | 2025/09/03 (水)<br>13:00-14:30 | 共通                       | 共通・C0 3 -高力ボルト接合(対面)    | 承認待ち        |
|                |                               |                          | 前の画面に戻る                 |             |
| ら約をキャ<br>(キャンセ | ンセルする場合、<br>ルは講義日5日前          | ここをクリックし<br>ĵの23:59までまで手 | ます<br>続き可能です<br>※キャンセル可 | 能期間を過ぎると    |

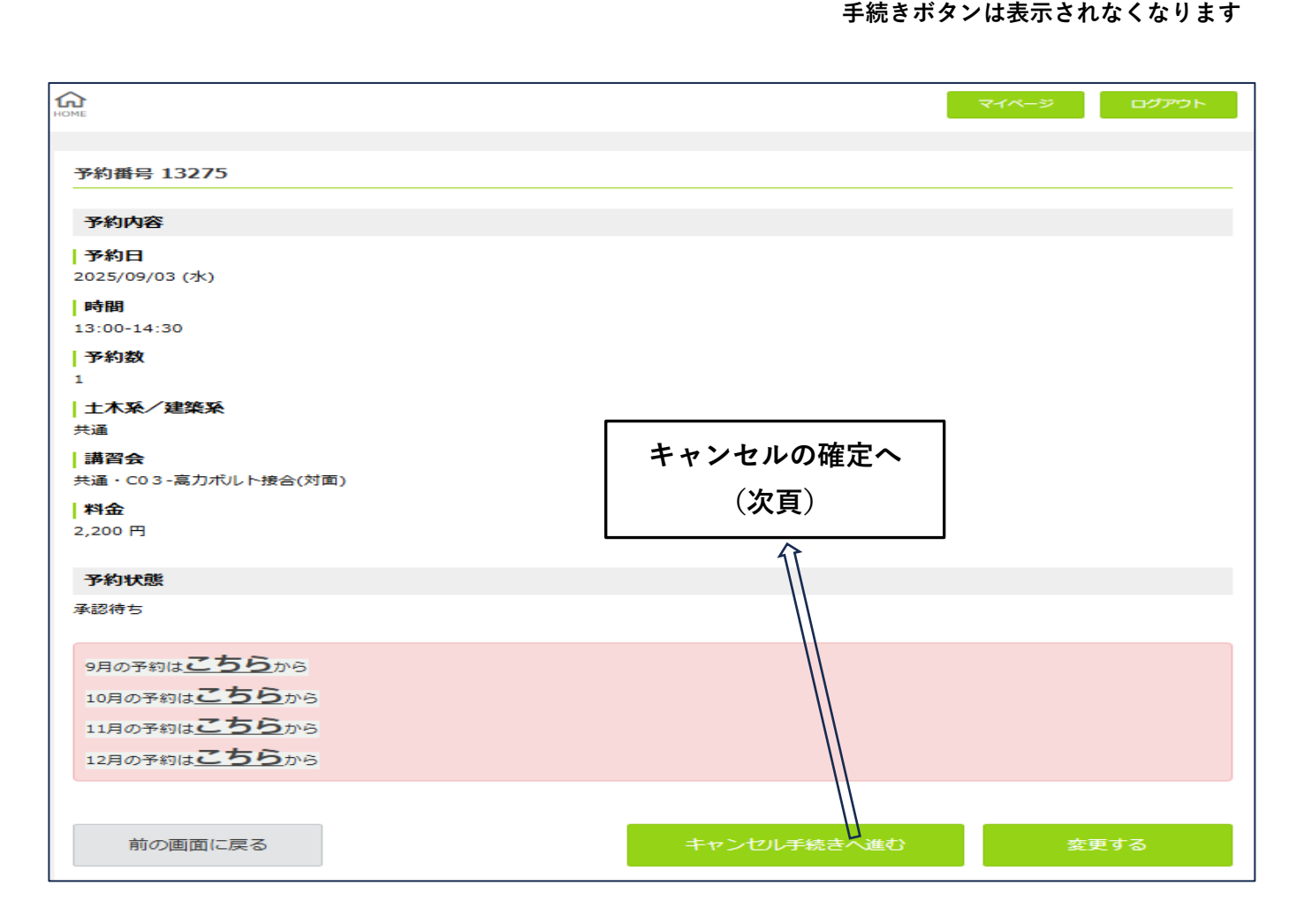

| ·                        |          |                  |             |                 |
|--------------------------|----------|------------------|-------------|-----------------|
| DME                      |          |                  | マイページ       | לילעם           |
|                          |          |                  |             |                 |
|                          |          | ウフィーナやんナル        | ,           |                 |
|                          | またキャンセルは | 元∫しておりませ         | ん。          |                 |
|                          |          | ルビビビビ デジコ パンシングコ | r0 ( \/220% |                 |
|                          |          |                  |             |                 |
| 予約番号 13275               |          |                  |             |                 |
| 予約内容                     |          |                  |             |                 |
| 予約日                      |          |                  |             |                 |
| 2025/09/03 (水)           |          |                  |             |                 |
| <b>時間</b><br>13:00-14:30 |          |                  |             |                 |
| 予約数                      |          |                  |             |                 |
| 1                        |          |                  |             |                 |
| 土木系/建築系                  |          |                  |             |                 |
|                          |          |                  |             |                 |
| +通・C03-高力ボルト接合(対面        | i)       |                  |             |                 |
| 料金                       |          |                  |             |                 |
| 2,200 円                  |          |                  |             |                 |
| 予約状態                     |          |                  |             |                 |
| 承認待ち                     |          |                  |             |                 |
| _                        |          |                  |             |                 |
| 9月の予約は <u>こちら</u> から     |          |                  |             |                 |
| 10月の予約は <u>こちら</u> から    |          |                  |             |                 |
| 11月の予約は <u>こちら</u> から    |          |                  |             |                 |
| 12月の予約は <u>こちら</u> から    |          |                  |             |                 |
|                          |          |                  |             |                 |
| 前の                       | 画面に戻る    |                  | キャンセル友確定する  |                 |
| 100 E                    |          |                  | n           |                 |
| L                        |          |                  |             |                 |
|                          |          |                  | //          |                 |
|                          |          |                  | 4           |                 |
|                          |          | キャ               | シセルの確定      |                 |
|                          |          | Į                | ]           |                 |
|                          |          | ++               | シセルした旨の     | )メールが届き         |
|                          |          |                  |             | ·· ·· / / / H C |